## **GESTÃO COMERCIAL**

## CANCELAMENTO AUTOMÁTICO NFE E NFSE PELA TELA DE CANCELAR VENDA.

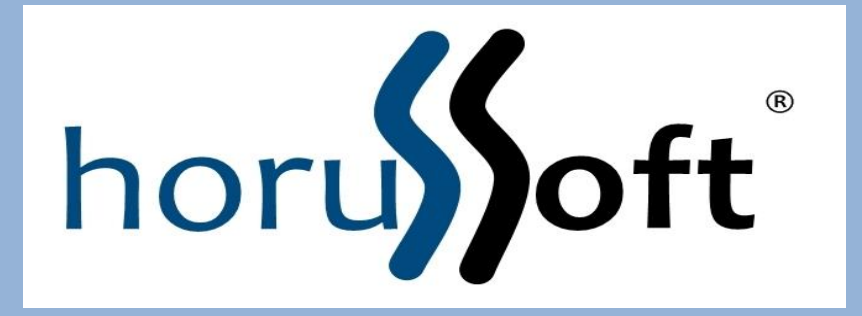

Horussoft Sistemas (14) 3264 3435 www.horussoft.com.br

| Cancelar Venda/Consignação/Simples remessa                                                                                                    |  |  |  |  |  |  |  |  |  |
|----------------------------------------------------------------------------------------------------|--|--|--|--|--|--|--|--|--|
| Tipo de Documento       Nª do pedido       Nª do Doc. Fiscal       No Estoque         Vendas       87614       Qu       2173       © Devolvendo       © Estornando         © Nota Formulário       © ECF       © Nota Fiscal Eletrônica       © Sem efeito       © Sem efeito         © Liente/Fornecedor       059.557.578-13       CLIENTE TESTE       059.557.01 |  |  |  |  |  |  |  |  |  |

| Confirm | a cancelamento | desta venda? |  |
|---------|----------------|--------------|--|
|         | cancelamento   | uesta venua: |  |
|         |                |              |  |
|         | Sim            | Não          |  |

Abrir a tela de cancelamento: Menu: Faturamento – cancelar venda/consignação. Digitar o pedido ou número da nota e clicar em cancelar. Aparece os dados do cliente, e a mensagem para confirmar o

cancelamento. (sim), ou abortar (não).

| ncelar Venda/Consignação/Sim<br>ipo de Documento<br>endas<br>O <u>Pedido</u><br>O <u>Nota Formulário</u><br>O <u>E</u> CF                 | ples remessa Nº do pedido 87614 Ca                                           | Nº do Doc. Fiscal<br>Du 2173<br>ncelar                                | No Estoque<br>© <u>D</u> evolvendo<br>© <u>E</u> stornando<br>© <u>S</u> em efeito |
|----------------------------------------------------------------------------------------------------|------------------------------------------------------------------------------|-----------------------------------------------------------------------|------------------------------------------------------------------------------------|
| <ul> <li>Nota Fiscal Eletrônica</li> <li>Consignação</li> <li>Cancelamento de Nota Fiscal E</li> </ul>                                    | Cliente/Fornecedo                                                            |                                                                       |                                                                                    |
| Chave         351311044525470           Protocolo         135130681396078           Informe o motivo (mínima)                             | 0002605500100000217310<br>3<br>0 15 caracteres)                              | 000876145                                                             |                                                                                    |
| teste de cancelamento<br>Resultado da operação<br>9991SP_EVENTOS_PL_10035<br>vinculado a NF-e351311044525<br>registrado1059557578132013-1 | 128Lote de Evento Proce:<br>547000260550010000021<br>1-07T08:54:04-02:001351 | ssado1SP_EVENTOS_PL_1003<br>731000876145110111Cancelam<br>30681402682 | 5135E vento registrado e<br>ento                                                   |
| D Pratra<br>Cliente/For<br>Eletrônica r                                                                                                   | necedor não possui e-n<br>não será enviada a ele.                            | nail cadastrado, a Nota Fiscal                                        | Cancelar                                                                           |
|                                                                                                    |                                                                              | ОК                                                                    |                                                                                    |

Abre a tela de cancelamento de nota fiscal eletrônica(produtos);

Descrever o motivo do cancelamento, e clicar em Cancelar.

O resultado da operação é registrado.

Obs; se o cliente estiver com e-mail cadastrado o cancelamento é enviado, caso contrario, aparece mensagem de que não será enviado por e-mail.

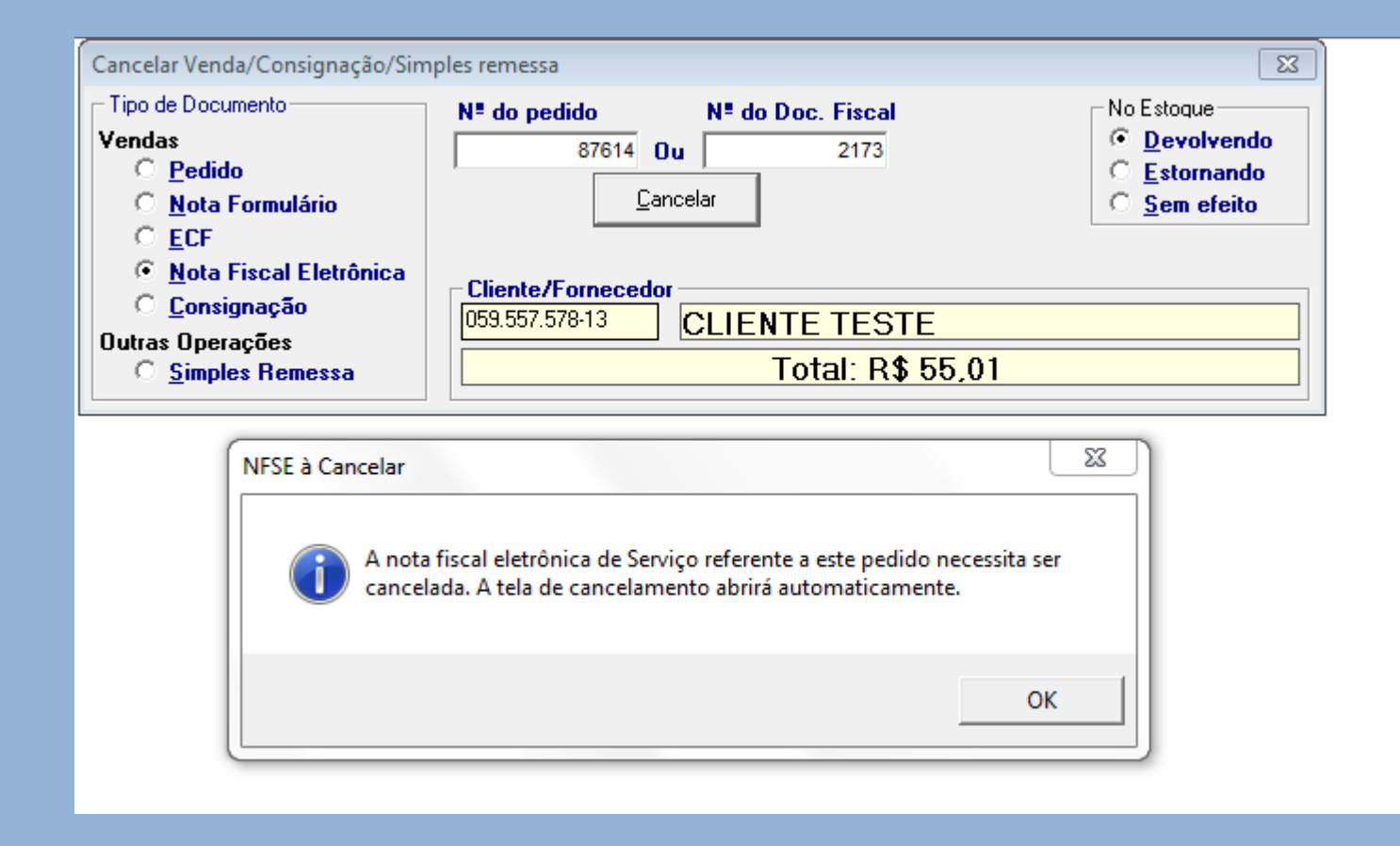

Se houver nota de serviço a tela de cancelamento é aberta automaticamente conforme a mensagem. Clicar em ok.

| Cancelar Venda/Consign<br>Tipo de Documento<br>Vendas<br>O <u>P</u> edido                                                                      | nação/Simples remessa                                                                                                    | Nº do Doc. Fiscal<br>2173 | No Estoque<br>© Devolvendo<br>© Estornando |  |  |  |  |  |
|----------------------------------------------------------------------------------------------------|----------------------------------------------------------------------------------------------------|---------------------------|--------------------------------------------|--|--|--|--|--|
| C <u>N</u> ota Formulário<br>C <u>E</u> CF<br>C <u>N</u> ota Fis<br>C <u>C</u> onsigna<br>Outras Operaçã<br>C <u>S</u> imples I<br>Per<br>Nº I | Imulário       Cancelar       Sem efeito         Imulário       Cancelamento de Nota Fiscal Eletrônica de Serviço       XX         Imulário       Imulário       Imulário         Imulário       Imulário       Imulário     < |                           |                                            |  |  |  |  |  |
| MO<br>VA<br>De:<br>test                                                                                                    | <b>tivo do Cancelamento</b><br>LOR DA NOTA FISCAL INCORRETO<br><b>scrição do Cancelamento (míni</b><br>te de cancelamento                                                                                                    | Confirmar Cancelamento    | cancelamento desta NFS-e?                  |  |  |  |  |  |
|                                                                                                    | <u>C</u> ance                                                                                                    | elar                      | Sim Não                                    |  |  |  |  |  |

A tela de cancelamento de nfse.

Seleciona o motivo do cancelamento com a setinha, e após descrever o motivo do cancelamento e clicar em cancelar.

Aparece mensagem dizendo se deseja realmente cancelar nfse(sim) ou abortar (não).

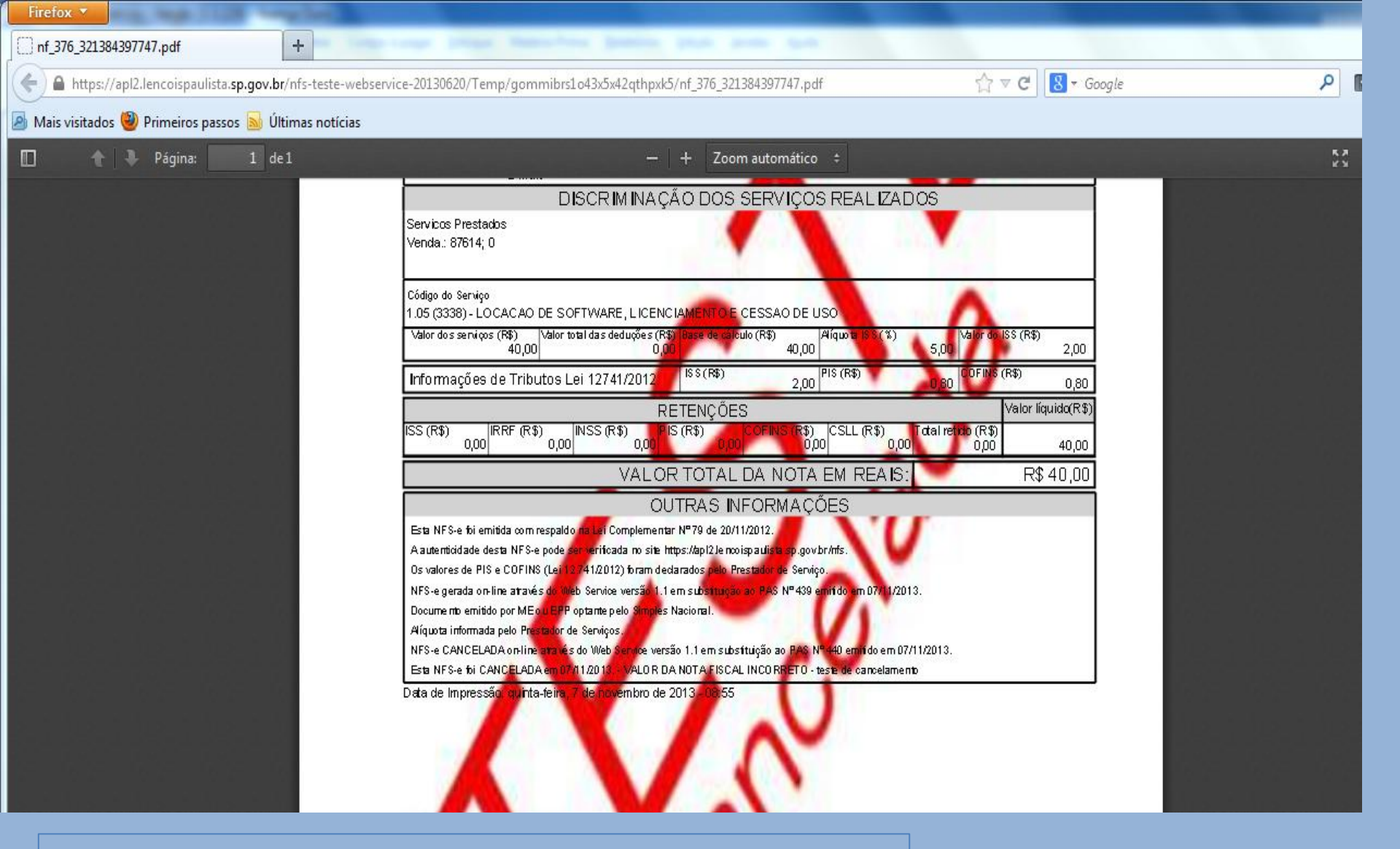

Ao cancelar, é impresso a nota de serviço cancelada automaticamente pelo link da internet.

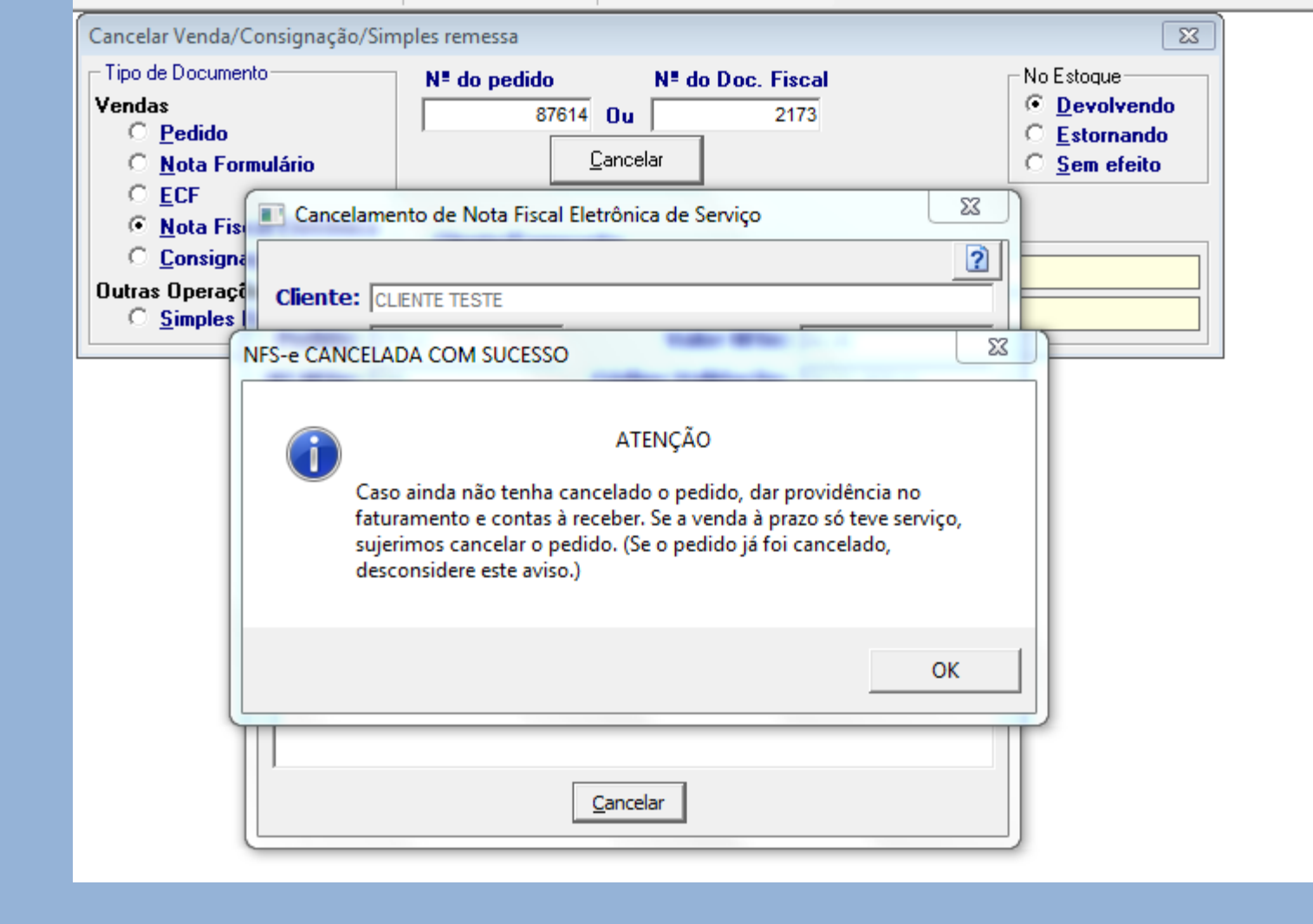

Após aparece esse alerta, dizendo que o procedimento foi realizado com sucesso.

Caso necessário dar providencia no financeiro.

| Cancelar Venda/Consignação/Simples remessa                                                                                                    |                                                                                                    |                                         |                                                                     |  |  |  |  |  |
|----------------------------------------------------------------------------------------------------|----------------------------------------------------------------------------------------------------|-----------------------------------------|---------------------------------------------------------------------|--|--|--|--|--|
| Tipo de Documento<br>Vendas<br>O Pedido<br>O Nota Formulário<br>O ECF<br>O Nota Fiscal Eletrônica<br>O Consignação<br>Outras Operações<br>O Simples Remessa | Nª do pedido     Nª do Dou       87614     Ou       Cancelar       Cliente/Fornecedor       059.557.578-13       CLIENTE       To | 2173<br>2173<br>TESTE<br>tal: R\$ 55,01 | No Estoque<br>Devolvendo<br><u>Estornando</u><br><u>S</u> em efeito |  |  |  |  |  |

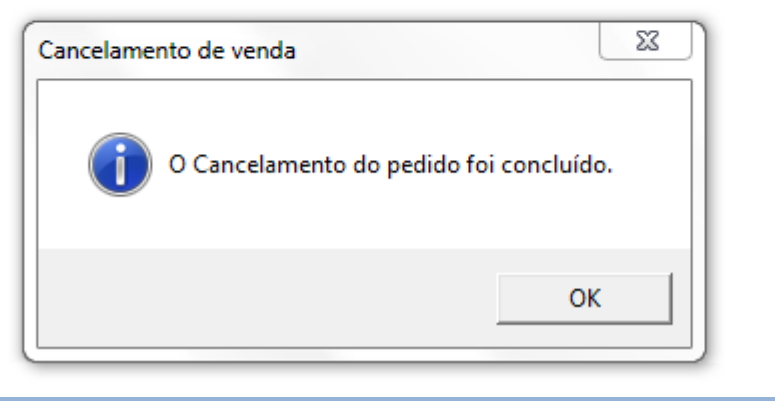

## Nota fiscal cancelada com sucesso. Ok

| Cad                                    | lastro de T        | ítulos a rece | ber            |             |         |               |                             |                    |                   |            |        | X           |  |
|----------------------------------------|--------------------|---------------|----------------|-------------|---------|---------------|-----------------------------|--------------------|-------------------|------------|--------|-------------|--|
| Pesquisa por: 3-Semelhança 💌           |                    |               |                |             |         |               | Detalhamento do<br>Carteira | titulo selecionado | Convênio          | I          |        |             |  |
| Iг                                     | Cliente            |               |                |             |         |               | -    E                      | Em Carteira        | -                 |            |        | -           |  |
| Número: 059.557.578-13 Fone: 3264-5440 |                    |               |                |             |         | II I          | í ítulo                     |                    | Origen            | n          | Filial |             |  |
| Nome: CLIENTE TESTE                    |                    |               |                |             |         | NEUUUU2173/UT |                             | 0 0                | • 1               | ы          |        |             |  |
|                                        |                    |               |                |             |         |               |                             | renueuor           |                   |            |        | •           |  |
|                                        | Títulos            | iá liquidad   | 0.0            | Data de Em  | เรรลีก  |               | , jg                        | Conta Corrente     | 1                 |            |        |             |  |
| Ì                                      | Títulos            | em aberto     | até o momento  | 07/11/2013  | -       | Cheques       |                             |                    |                   |            |        | -           |  |
|                                        | Túnia              |               | Manaimanta     | Driverie    | -       | C alda        | -   ¥                       | /encimento         | Início Cobran     | ça 🗌 Bolet | 0      |             |  |
| $\vdash$                               | NSOO               | 100301701     | 15/11/2013     | - TINCIP    | ai<br>0 | 0.00          | ^    2                      | 22/11/2013 🔜       | _/_/ 📱            | <u>ا</u> ا |        |             |  |
| $\vdash$                               | NEOOC              | 000001701     | 22/11/2013     | 75.0        | 1       | 0,00          | Ľ                           | /alor_do_Títul     | D                 |            | Salde  | o Atual     |  |
|                                        | NEOOD              | 02172/01      | 22/11/2013     | 55.0        | 1       | 0.00          |                             | 55,                | .01               |            |        |             |  |
| ┢                                      | NE000              | 002173/01     | 22/11/2013     | 55,0        | 1       | 0,00          |                             | DECEITAS           | ro de Custo       |            |        |             |  |
| F                                      | 1                  |               |                | R\$ 285,0   | 3       | R\$ 0,00      | E RECEITAS                  |                    |                   |            |        |             |  |
|                                        |                    |               |                |             |         |               |                             | GERAL              | •                 |            |        | -           |  |
| Γ                                      | Data 🛆             | Valor         | Históric       | o Usuário   |         | Forma rece    | Ē                           |                    |                   |            |        |             |  |
| 07                                     | /11/201            | -55,01        | CANCELAM, DE V | VENDA admin |         |               | ОЬ                          | S.:                |                   | Pedido:    | 87614  | Venda       |  |
|                                        |                    |               |                |             |         |               | C                           | ancelada a vend    | la do vendedor 26 | 6          |        |             |  |
|                                        |                    |               |                |             |         |               |                             |                    |                   |            |        |             |  |
| 1                                      |                    |               |                |             |         | •             |                             |                    |                   |            |        |             |  |
|                                        | Efetuar lançamento |               |                |             |         |               | A                           | lterado por:       | admin             |            | Nota   | Promissória |  |

Ao fazer o cancelamento automático, financeiro é liquidado como histórico de cancelamento de venda, não ficando em aberto.